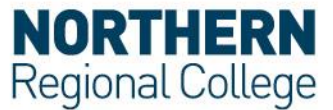

## Connect to eduroam via Mac OS X 10.10 Yosemite

The following instructions apply to using the **eduroam** wireless service on **Apple OS X** based machines, specifically those using **10.10 Yosemite**. However, the login process and information will be similar on all OS X systems from **10.7 Lion** onwards.

1. From the tool bar at the bottom of the screen select the System Preferences

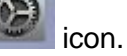

2. When this opens go to the third level down and the **Network** icon.

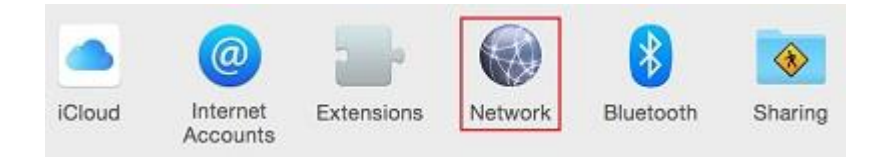

- 3. Follow these steps:
  - 1. Turn Wi-Fi on
  - 2. Select eduroam from the dropdown list
  - 3. Click **Connect** and go to Section 5.
  - 4. If eduroam is not available select Advanced.

| Loc                                                                             | ation: Automatic    |                                                   |               |
|---------------------------------------------------------------------------------|---------------------|---------------------------------------------------|---------------|
| Bluetooth PAN                                                                   | Status:             | Off                                               | Turn Wi-Fi On |
| Not Connected<br>ThundIt Bridge<br>Not Connected<br>Oxford VPN<br>Not Connected | Network Name:       | Wi-Fi: Off<br>Ask to join new<br>Known networks w | networks      |
| VPN - Sydney<br>Not Connected                                                   | 802.1X:             | to manually select a                              | Connect       |
| + - &                                                                           | 🗹 Show Wi-Fi status | in menu bar                                       | Advanced ?    |

4. In the **Preferred Networks** windows highlight **eduroam** from the list and select **OK**.

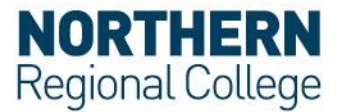

| Network Name          | Security          |
|-----------------------|-------------------|
| BTHub3-GXNF           | WPA/WPA2 Personal |
| PlusnetWirelessB0F194 | WPA/WPA2 Personal |
| PPTN                  | WPA2 Personal     |
| eduroam               | WPA2 Enterprise   |
| OUTNBB                | WPA2 Personal     |
| Limes                 | WPA2 Personal     |
|                       |                   |

5. You will be prompted to enter the **Network Name** and **Security**. Add **eduroam** as the name and select **WPA/WPA2 Enterprise** from the **Security** drop down field. If you are told "The profile eduroam already exists, would you like to replace it?" select **OK**.

| Enter the nar<br>add.  | me and secur         | ity type of the profile yo | u want to |
|------------------------|----------------------|----------------------------|-----------|
| Network Name:          |                      |                            |           |
| Security:              | None                 |                            | 0         |
| ? Show Networks        |                      | Cancel                     | ОК        |
| The Wi-F<br>already of | i network<br>exists. | profile "eduroam'          | ,         |
| Would you              | like to repla        | ce it?                     |           |
|                        |                      | Cancel                     | OK        |

6. You will be prompted to enter your username and network password. Enter your username as follows;

**For Staff:** Your Network Username followed by @nrc.ac.uk e.g. John.Smith@nrc.ac.uk

For Students: Your Student ID followed by @nrc.ac.uk e.g. JOH12345678@nrc.ac.uk

| occurrer. | WEAV WEAZ EILEIDISE   |
|-----------|-----------------------|
| Username: | JOH12345678@nrc.ac.uk |
| Password: | •••••••               |
|           | Show password         |

7. Select **OK** on the **Advanced Network** page to return to the main **Network** page. In the centre of the page it will now show that **eduroam** is connected.

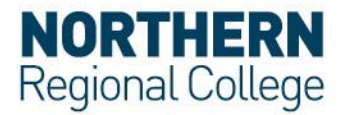

| Status:      | Connected                                                                   | Turn Wi-Fi Off                                                                               |
|--------------|-----------------------------------------------------------------------------|----------------------------------------------------------------------------------------------|
|              | Wi-Fi is connected t<br>IP address 10.31.23                                 | o eduroam and has the 6.54.                                                                  |
| Network Name | eduroam                                                                     |                                                                                              |
|              | Ask to join nev                                                             | v networks                                                                                   |
|              |                                                                             |                                                                                              |
|              | Known networks w<br>no known networks<br>to manually select                 | ill be joined automatically. I<br>s are available, you will have<br>a network.               |
| 802.1X:      | Known networks w<br>no known networks<br>to manually select<br>SSID eduroam | III be joined automatically. I<br>s are available, you will have<br>a network.<br>Disconnect |

The network profile for the **eduroam** network will now be saved to your device. Reconnection will occur automatically whenever your device's Wi-Fi is switched on and within range of an **eduroam access point.** 

## Acceptable use Policy

All users should read and must abide by both the <u>eduroam UK Policy</u> and the College Acceptable Use Policy.